# 日本生物学オリンピック 2025 予選システム操作マニュアル

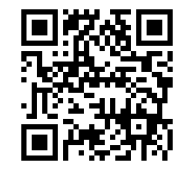

#### ■日本生物学オリンピック 2025 予選システム ログインページ

https://cbt.contest-kyotsu.com/jbo2025/Login

※ログインページへのアクセスは、必ず推奨動作環境のいずれかのブラウザで開いてください。 申込みサイトにも予選システムへ遷移するボタンがあります。

### ■推奨動作環境 ※Internet Explorer は推奨動作環境ではありません。

推奨動作環境以外のブラウザでサイトへアクセスすると、エラーメッセージが出ます。 必要に応じて、他の端末・ブラウザを使用するか、アップデートを実行してください。

- Windows: Microsoft Edge 137.0.3296.68 以降 / Google Chrome 137.0.7151.69 以降
- M a c : Safari 18.4 以降 (macOS 15 以降)
- Chromebook : Google Chrome 135.0.7049.128 以降

Android: Google Chrome 134.0.6998.135 以降

iPhone · iPad : Safari 18.5 以降 (iOS18.5 以降)

#### ■注意事項

- ・シークレットモードやプライベートモードなどのブラウザ機能は、正常に受験できないため使用しないでくだ さい。
- •7月8日(火)10:00から体験版の操作ができます。必ず予選当日前までに操作を行い、ログインや手順の確認を行ってください。
- ・宣誓や注意事項の確認は7月13日(日)13:00から、予選の解答は7月13日(日)13:30から始まります。 予選当日は時間に余裕をもってサイトにログインし、試験開始までお待ちください。
- ・13:30以降にログインしても解答を開始することはできますが、終了時間は15:00です。また、一度解答を 送信しても試験時間内であれば解答を再開することができます。
- ・受験票の紛失などにより、受験番号(ログイン ID)やパスワードがわからなくなってしまった場合は、以下の 科学オリンピック共通事務局宛にご連絡ください。

T E L: 042-646-6220 (月-金12:00~13:00 17:00~19:00/祝祭日除く)
Email: info@contest-kyotsu.com
※7 月 13 日(日)の予選当日は9:00~18:00の間、TEL でもお問合せいただけます。

#### ■試験サイト画面 A~G の順番に画面が進んでいきます。

A. ログイン画面

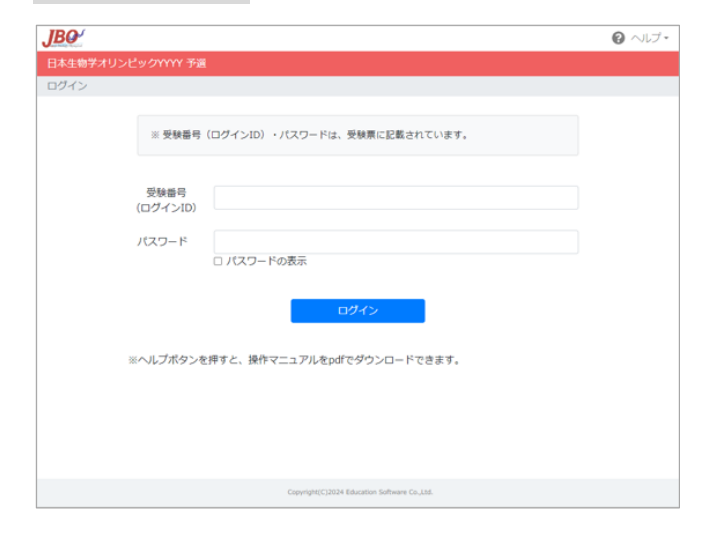

- ・受験票に記載されている受験番号(ログイン) ID) とパスワードでログインしてください。
- ・受験票に記載されている内容に誤りがあった場 合は、速やかに科学オリンピック共通事務局に ご連絡ください。

連絡先は1ページ目の一番下に記載されていま す。

## B. ホーム画面

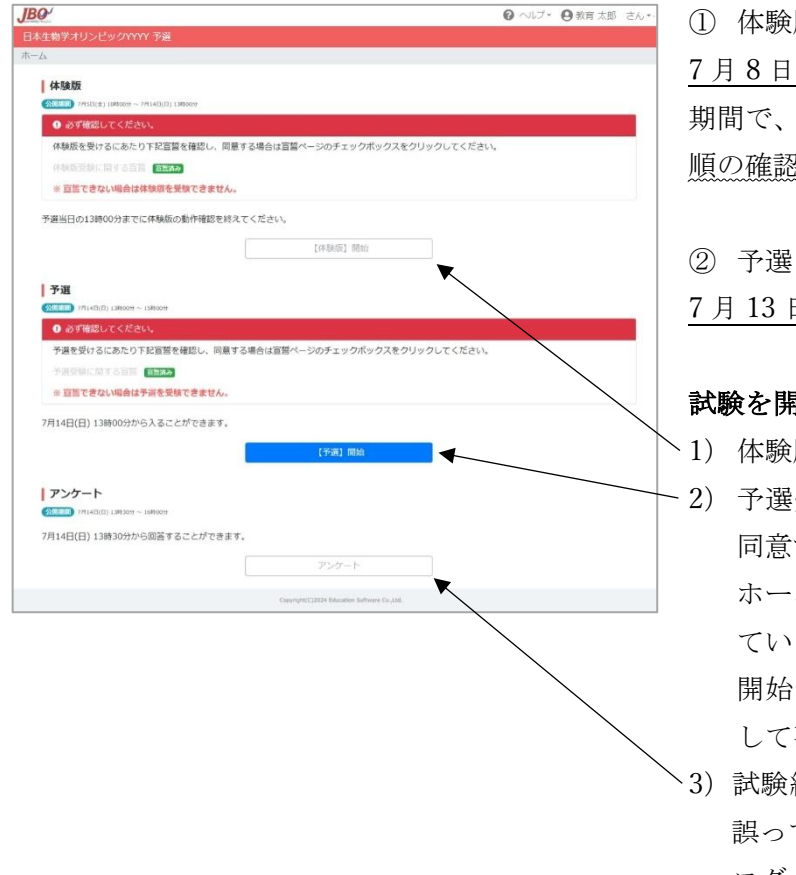

(1) 体験版

7月8日 (火) 10:00~7月13日 (日) 13:00の 期間で、体験版を公開します。本番までに操作手 順の確認を行ってください。

7月13日(日)13:00からアクセスできます。

#### 試験を開始するまでに必要なこと

- 1) 体験版で操作手順を確認する。
- -2) 予選受験に関する宣誓をクリックして宣誓に 同意する。

ホームに戻り、緑色で「宣誓済み」が表示され ていることを確認する。

開始ボタンが青色に変わっていればクリック して次の注意事項に進みます。

、3)試験終了後アンケートの回答をお願いします。 誤ってブラウザを閉じてしまった場合は、再度 ログインの上で「アンケート」ボタンをクリッ クしてください。

# C. 注意事項

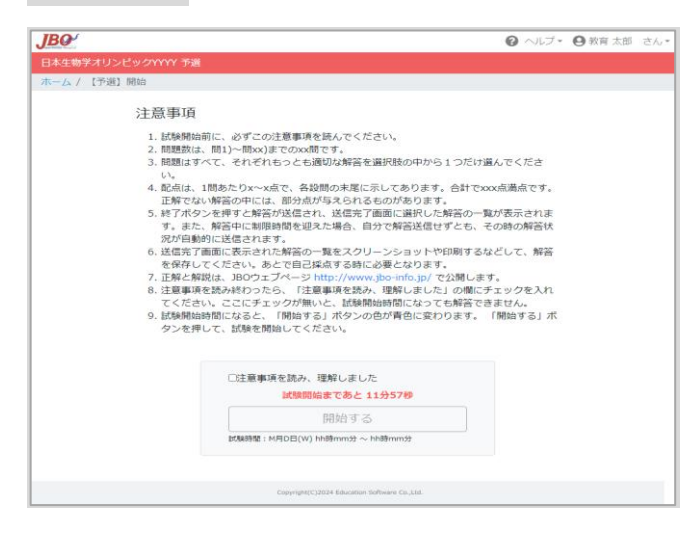

- ・注意事項をよく読んで、「注意事項を読み、理解 しました」をクリックしてください。
- ・カウントダウンが最後まで終了するとカウント ダウンの表示が消失し、「開始する」ボタンが青 くなります。青くなった「開始する」ボタンを押 して、次の解答画面に進んでください。
- ・カウントダウンが最後まで終了しても「開始する」ボタンが青くならない場合は、ブラウザの 更新ボタンを押し、画面を更新してください。

## D. 解答画面

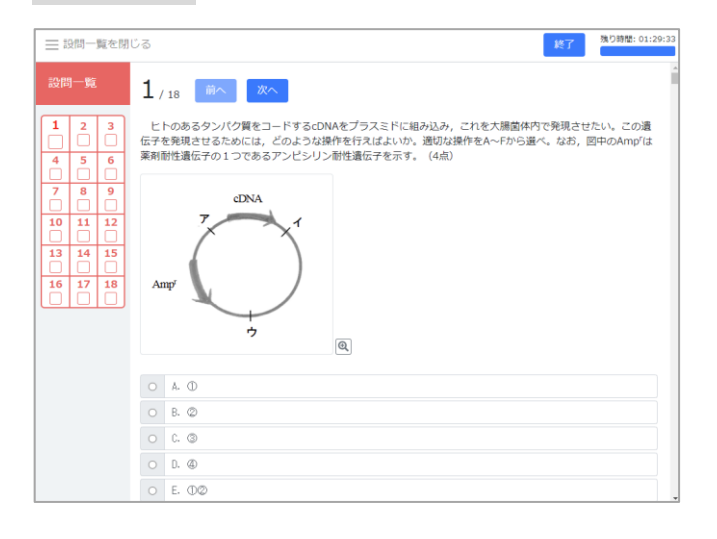

E. 解答送信完了画面

| JBO             |                            |                                              | ❷ ヘルブ・ ❷ 教育太郎 さん |
|-----------------|----------------------------|----------------------------------------------|------------------|
| 日本生物学オリンピックYY   | ny tenis                   |                                              |                  |
| ホーム / 【予選】 送信完了 |                            |                                              |                  |
|                 |                            |                                              |                  |
|                 | おつかれさまでした。<br>予選の解答を送信しました |                                              |                  |
|                 | ※ 自己探点等で使用するため、こ<br>ださい。   | この画画のスクリーンショットや印刷などし                         | って 解養を保留して く     |
|                 |                            | 解答一覧                                         |                  |
|                 |                            | <b>E</b> 1 <b>E</b> 2 <b>E</b> 3             |                  |
|                 |                            | A B C                                        |                  |
|                 |                            | <b>104 105 106</b>                           |                  |
|                 |                            | DAB                                          |                  |
|                 |                            | E17 E18 E19                                  |                  |
|                 |                            | CDA                                          |                  |
|                 |                            | m10 m11 m12                                  |                  |
|                 |                            | BCD                                          |                  |
|                 |                            | <b>H</b> 13 H14 H15                          |                  |
|                 |                            | A B C                                        |                  |
|                 |                            | B16 B17 B18                                  |                  |
|                 |                            | DAB                                          |                  |
|                 |                            |                                              |                  |
|                 | ホームへ戻る                     | アンケート                                        | に回答する            |
|                 |                            |                                              |                  |
|                 |                            | Copyright(C)2024 Education Softwark Co.,338. |                  |

- ・問題はすべて、それぞれもっとも適切な解答を 選択肢の中から1つだけ選んでください。選択 した解答は左側の設問一覧に表示されます。
- ・残り時間は画面右上に表示されます。すべての
   問題への解答が終わったら、画面右上または一
   番下の「終了」をクリックしてください。試験が
   終了し、あなたの解答が送信されます。
- ・解答中に制限時間を迎えた場合、その時の解答
   状況が自動的に送信されます。
- ・試験後、JBO ウェブページ (https://www.jboinfo.jp/) にて公開される正解と解説で自己採 点をしていただきます。
- ・自己採点用にこの画面に表示された解答の一覧 をスクリーンショットや印刷して、解答を保存 してください。必ず体験版でスクリーンショッ トや印刷ができるか試してください。
- ・試験終了後、アンケートへの回答をお願いしま す。

# F. アンケート開始画面

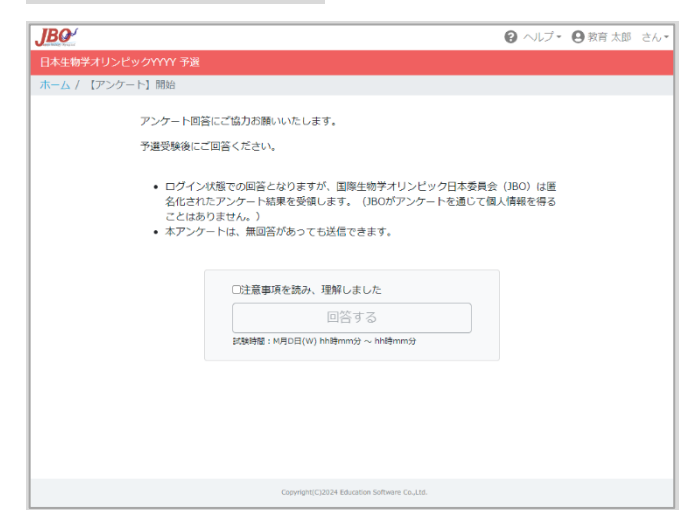

- アンケートへの回答は任意ですが、今後の日本
   生物学オリンピックのためにご協力をお願いいたします。
- 注意事項をよく読んで、「注意事項を読み、理解 しました」をクリックした後、「回答する」をク リックしてください。

# G. アンケート回答画面

| 設問一覧を閉                                  | ٤٥ <b>٤</b> ٦                            |  |  |
|-----------------------------------------|------------------------------------------|--|--|
| 設問一覧                                    | 1/4 🗰 🔭                                  |  |  |
| 1 2 3 JBO(日本生物学オリンピック)を知ったきっかけを教えてください。 |                                          |  |  |
| 4                                       | ○ 1.ニュースやプログの記事を見て                       |  |  |
|                                         | O 2.JB0のホームページを見て                        |  |  |
|                                         | <ul> <li>3.SNSを見て</li> </ul>             |  |  |
|                                         | ○ 4.ポスターを見て                              |  |  |
|                                         | <ul> <li>5.先生からの紹介</li> </ul>            |  |  |
|                                         | <ul> <li>6.保護者からの紹介</li> </ul>           |  |  |
|                                         | <ul> <li>7.友人や先輩からの紹介</li> </ul>         |  |  |
|                                         |                                          |  |  |
|                                         |                                          |  |  |
|                                         | 2 <sub>/4</sub> m x                      |  |  |
|                                         | JBO(日本生物学オリンピック)に魅力を感じた点を教えてください。 ※複数回答可 |  |  |
|                                         | ✓ 1.全国規模の試験である点                          |  |  |
|                                         | カーキャニントの声段のあるよう。                         |  |  |

・回答が終わったら、画面右上または一番下の 「終了」ボタンをクリックして回答を送信してく ださい。